**Issue:** You have notes that are unsigned.

## Solution:

1.) On the main screen click the "MORE" button in the My Clinical Notes pane

| CareVoyant                      |                                 | + O<br>New tab                                                                          | ♠ 🗳 🖬 ⊖ TEST US<br>NO PLACE  |
|---------------------------------|---------------------------------|-----------------------------------------------------------------------------------------|------------------------------|
| Home Page                       |                                 |                                                                                         |                              |
| My HC Schedules                 |                                 | My Workflow Tasks                                                                       | ¢                            |
|                                 |                                 | Overdue Tasks 0 Overdu                                                                  | ue Tasks 0                   |
|                                 |                                 | Today Tasks 0 Today                                                                     | Tasks 0                      |
|                                 |                                 | Future Tasks 0 Future                                                                   | Tasks 0                      |
|                                 |                                 | My Patient Tasks                                                                        | My Tasks                     |
| Today's Schedule<br>(0) (0) (0) | dule without documentation More |                                                                                         | More                         |
| My Messages                     | All Unread Messages 👻           | My Clinical Notes                                                                       | Add Direct Note              |
|                                 |                                 | NPLH, NPLH (NPLH), 5 yrs, Male; EVV (EVV ); 09/<br>NO PLACE LIKE HOME (001); 03/01/2019 | 26/2023; 12:00 PM; Completed |
|                                 |                                 | NPLH, NPLH (NPLH), 5 yrs, Male; MAR ONLY (MAR<br>NO PLACE LIKE HOME (001); 03/01/2019   | );09/20/2023; 09:00 AM; Comp |
|                                 | More                            | Pending Notes (0) Reopened Notes (0)                                                    |                              |
|                                 |                                 |                                                                                         |                              |

2.) The next screen will list the last 30 days of your notes.

| _ = c        | CareVoyant                        |                                                   |                             | + (S)<br>New tab                          | ▲ ● TEST USER 1<br>NO PLACE LIKE HOME |
|--------------|-----------------------------------|---------------------------------------------------|-----------------------------|-------------------------------------------|---------------------------------------|
| 🔒 Cli        | nical Notes Manager               |                                                   |                             |                                           |                                       |
|              | Certification                     | y CV Docs Employe                                 | ee Info 📑 Flow Sheet Intvn  | Log Admission                             | Log Employee 📕 Log Patient >          |
| Patient<br>Q | Employee<br>~ 000000403 - NPLł ×  | Start Date     End Date       09/04/2023     X II | × 🖬 Note Type               | Note Status New,In Progress,C $\times$ $$ | Find Clear                            |
|              | Patient Note Name Note Date       | Note Time Document Time Note Statu                | us Physician Employee       | Dis TA I                                  | PL SI PA RG AL                        |
|              | NPLH, NPLH (N EVV 10/04/2023      | 01:00 PM 5:13 PM New                              | ABDULLAH, FARIA NPLH, PAI   | RENT SN TA                                | <b>A</b>                              |
|              | NPLH, NPLH (N EVV 09/26/2023      | 12:00 PM 4:13 PM - 4:14 PM Completed              | d ABDULLAH, FARIA NPLH, PAI | RENT SN TA                                | <b>A</b>                              |
|              | NPLH, NPLH (N MAR ONLY 09/20/2023 | 09:00 AM 3:48 PM - 4:10 PM Completed              | d ABDULLAH, FARIA NPLH, PAR | RENT SN TA                                | <b>A</b>                              |
| 4            |                                   |                                                   |                             |                                           | ,                                     |
|              | Legends Drug Alerts               | Add Note                                          | Change Note Sign Re-Op      | en Inactivate View a                      | & Print View & Print All Refresh PDF  |

3.) For any line that shows NEW under the status click it to select, then click the SIGN button

near the bottom of the screen.

| _ ≡ c        | CareVoyant             |                        |                               |                           | +<br>New tab                | © 🌲 📽 i           | TEST USER 1               |
|--------------|------------------------|------------------------|-------------------------------|---------------------------|-----------------------------|-------------------|---------------------------|
| 🔒 Clir       | nical Notes Manager    |                        |                               |                           |                             |                   |                           |
|              | Certification          | Clinical Summary       | CV Docs Employee              | e Info 📑 Flow Sheet Intvn | Log Admission               | Log Employee      | Log Patient               |
| Patient<br>Q | ← Employee             | 0403 - NPLF × 09/04/20 | 23 × 🖬 End Date<br>10/04/2023 | × 🖬                       | Note Status New,In Progress | s,C 🔬 ど 🍸         | Find Clear                |
|              | Patient Note Name      | Note Date Note Time    | Document Time Note Status     | s Physician En            | nployee Dis                 | TA PL SI          | PA RG AL                  |
|              | NPLH, NPLH (N EVV      | 10/04/2023 01:00 PM    | 5:13 PM New                   | ABDULLAH EXPLANATION      | H PARENT SN                 | TA                | <b>A</b>                  |
|              | NPLH, NPLH (N EVV      | 09/26/2023 12:00 PM    | 4:13 PM - 4:14 PM Completed   | ABDULLAH, FALA NE         | PLI, TARENT SN              | ТА                |                           |
|              | NPLH, NPLH (N MAR ONLY | 09/20/2023 09:00 AM    | 3:48 PM - 4:10 PM Completed   | ABDULLAH, FARIA           | PLH, PARENT SN              |                   | A                         |
| 4            |                        |                        |                               | Ľ.                        | 3                           |                   |                           |
|              | Legends 🕜 Drug Alerts  |                        | Add Note                      | Change Note Sign          | Re-Open Inactivate          | View & Print View | w & Print All Refresh PDF |

4.) Enter your password in the signature entry box and click continue.

| Status      |   |       |
|-------------|---|-------|
| Completed   | v |       |
| Super User  |   |       |
| Signed Date |   |       |
| 02/28/2024  | Ē |       |
| Signed Time |   |       |
| 04:41 PM    | Ó |       |
| Password    |   |       |
|             |   | - N . |
|             |   |       |

5.) You should see a confirmation box saying the note has been signed. Click ok to dismiss.

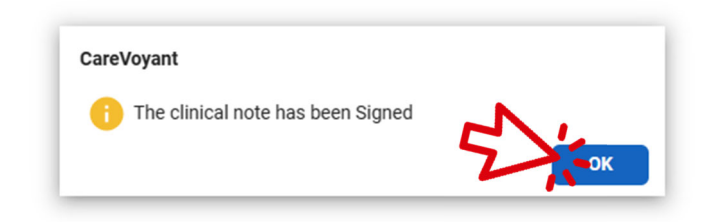

6.) To return to the main screen: in the upper left click the white house in the blue bar.

| = 0     | Carevoyant          |           |                     |                          |               |               |                    |   |            |          | +<br>New tab                  | C       | ۵     | <b>°</b> | •  | NO PLACE   | ER 1<br>LIKE HOME |
|---------|---------------------|-----------|---------------------|--------------------------|---------------|---------------|--------------------|---|------------|----------|-------------------------------|---------|-------|----------|----|------------|-------------------|
| ~       | nical Notreanundger | m É       | Clinical Summar     |                          | CV Docs       |               | Employee Info      | ę | Flow Sheet | Intvn    | Log Admission                 | Þ       | Log E | Employee | ₽  | Log Patien | t 🔉               |
| Patient | Ť                   | Employee  | 0403 - NPLF $	imes$ | Start Date<br>09/04/2023 | ×             | End 0<br>10/0 | Date<br>04/2023 >> |   | Note Type  | · ·      | Note Status<br>New,In Progres | s,C × ≖ |       | 7        |    | Find       | Clear             |
|         | Patient             | Note Name | Note Date           | Note Time                | Document Time | •             | Note Status        |   | Physician  | Employee | Dis                           | ТА      | PL    | SI       | PA | RG /       | AL                |